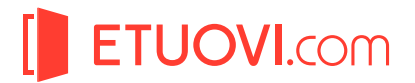

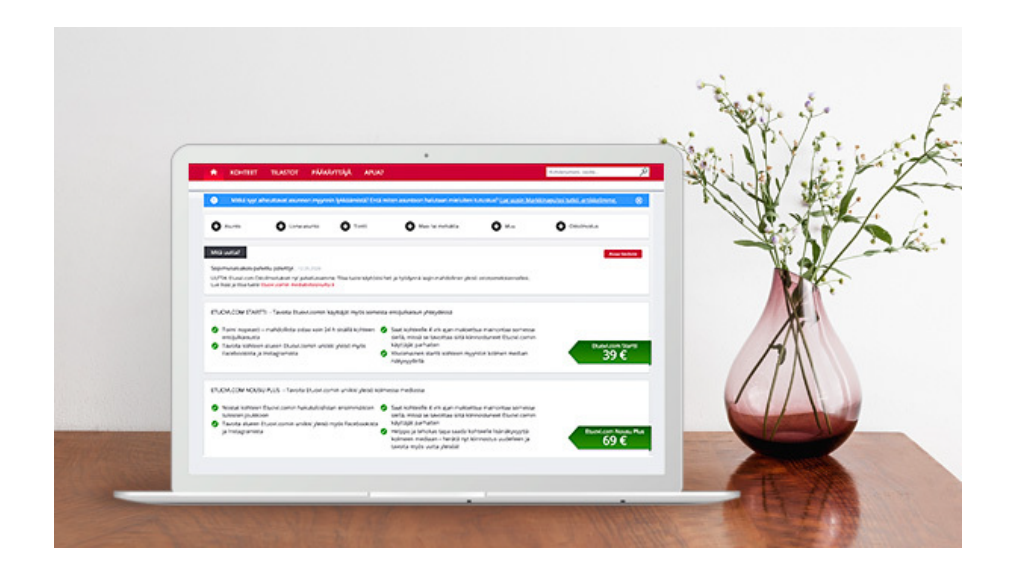

*Näin ostat lisänäkyvyystuotteita* Sopimusasiakaspalvelussa

## 1. Kirjaudu Etuovi.comin Sopimusasiakaspalveluun.

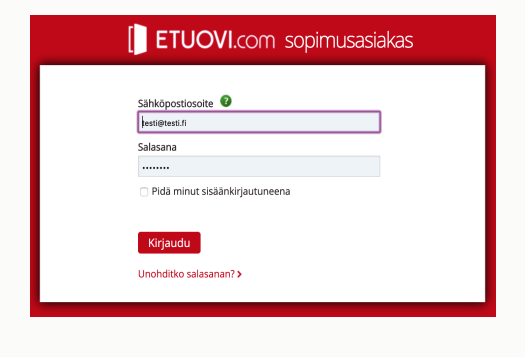

Kirjaudu palveluun osoitteessa: https://asiakas.etuovi.com/

2. Siirry kohdelistaukseen klikkaamalla KOHTEET-linkkiä.

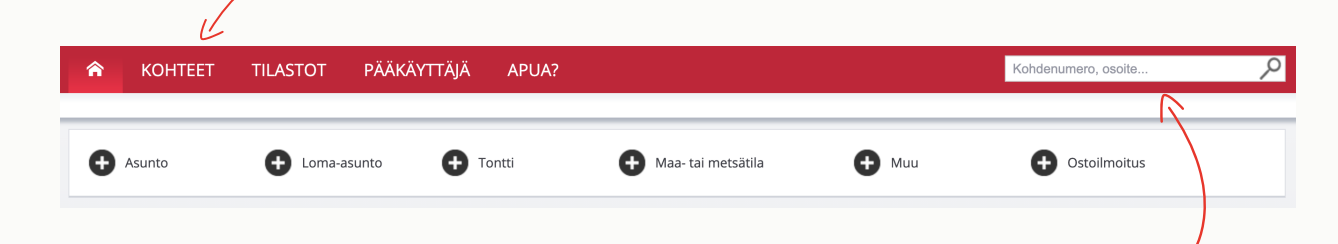

Voit myös kirjoittaa kohteen osoitteen tai kohdenumeron suoraan ylälaidan hakukenttään.

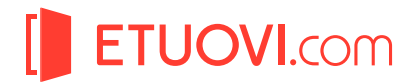

3. Klikkaa kerran valitsemaasi kohdetta kohdelistauksesta ja valitse tämän jälkeen haluamasi lisänäkyvyys klikkaamalla vastaavaa painiketta.

| KOHTEET (2 kpl)     | OSTOILMOITUKSET          |                       |                                            |              |                                                      |                         |  |
|---------------------|--------------------------|-----------------------|--------------------------------------------|--------------|------------------------------------------------------|-------------------------|--|
| Näytä Kaikki tuoter | yhmät 🔻 Kaikki ty        | ypit 👻 Julkais        | tut 👻 Alma Me                              | diapartners  | ▼ Väytä kuvat                                        | t listalla              |  |
| Kuva Kohd           | e  Katuosoite            | Selite                | Tuoteryhmä                                 | Тууррі       | Hinta 💠 J                                            | Julkaisu 🍦 Päivitetty 🖨 |  |
| 95464               | 10 Testikatu 23          | Etuovi.comin TES<br>2 | STIKOHDE Asunnot                           | Paritalo     | 18001                                                | 07.11.2014 15.05.2020   |  |
| SEURAAVA ESITTELY   | Muokkaa                  | KÄVIJÄM               | ÄÄRÄT ETUOVI.COM                           | JULK         | AISTU 7.11.2014 Päätä                                | julkaisu                |  |
| Ei esittelyä        | elyä                     |                       | dellinen viikko: 1 692<br>hteen tilastot > | LISÄ<br>15.0 | LISÄNÄKYVYYS<br>15.09.2016, klo: 13:40 Nousu ostettu |                         |  |
| etuovi.com lisänäk  | YVYYSRATKAISUT           |                       |                                            |              | Etuovi.com Nousu                                     | Etuovi.com Kärki        |  |
| Tulosta kohde K     | atso kohde Etuovi.comiss | a>                    |                                            |              |                                                      | Sul                     |  |
| 3561                | 2 Testikatu 22           | 4h                    | Muut                                       | Varastotila  | 1000                                                 | 12.06.2014 20.01.2020   |  |
|                     |                          |                       | н «1 » н                                   |              |                                                      | Näytä listalla 30 🔻     |  |
| Meliter triminter   | -                        | OK Mallina anala lu   |                                            |              |                                                      |                         |  |

4. Lue lisänäkyvyystuotteen ehdot ja info-sivu ja klikkaa osta-nappia.

Tämän jälkeen lisänäkyvyysratkaisu aktivoidaan kohteelle ja veloitetaan yrityksen kuukausittaisen Etuovi.com laskun yhteydessä. Lasku sisältää erittelyn jokaisesta toimiston lisänäkyvyysostosta, mistä ilmenee myös oston tehneen käyttäjän tiedot.

Huom! Varmistathan ennen ostoa, että sinulla on oikeus tehdä ostoja yrityksenne nimissä. Toimistonne Sopimusasiakaspalvelun pääkäyttäjän on myös mahdollista tehdä osto tai antaa sinulle oikeudet ostamiseen.